二つの気団が接するところに前線が形成される。温暖な気団と寒冷な気団が接するところでは、二 つの気団が交じり合うことはなく、主さの違いから、軽い暖気が上側に位置し、重い寒気が下側に位置 し、傾斜した境界面を形成する。この境界面が「前線面」と呼ばれ、境界面が地表に接する線を「前線」 と呼ぶ。

3.1.1 寒冷前線

寒冷前線は、寒気が暖気へ接近する際に形成される。重たい寒気が、暖気の下に潜り込んで、暖気 を押し上げることで、対流性の積乱雲が形成される。寒冷前線は、比較的早い速度で移動し、通過の 際には、雷雨や突風が発生する。

前線面の傾きは、70~100kmの距離に対して、1kmの高度変化とされる。

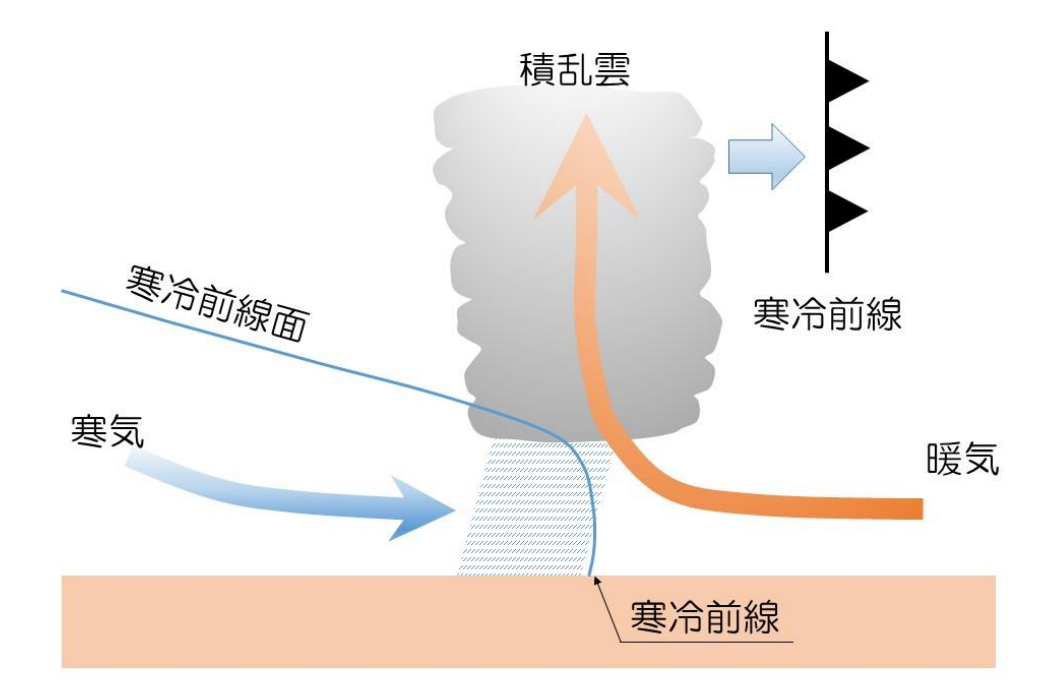

### 3.1.2 温暖前線

温暖前線は、暖気が寒気へ押し寄せるところにできる。軽い暖気は、寒気の上を穏やかに上昇する。 温暖前線には、層状の乱層雲が形成される。温暖前線は、寒冷前線に比べ、移動速度が遅いため、通 過時には、広い範囲で、穏やかで長時間の降雨となる。

前線面の傾きは、200~300kmの距離に対して、1kmの高度変化とされる。

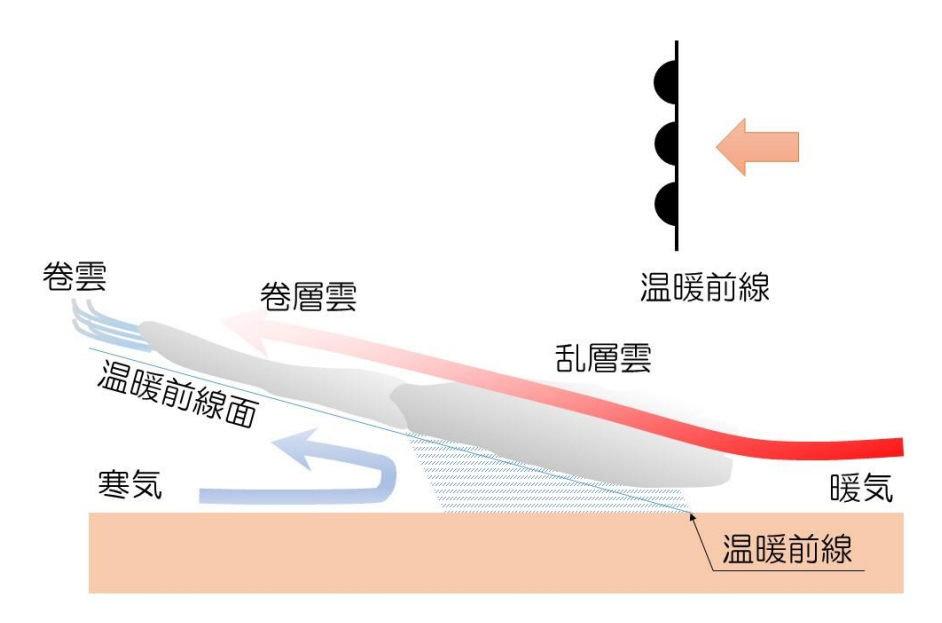

3.1.2 閉塞前線

移動速度の速い寒冷前線が、弱い寒気の温暖前線の下に潜り込んだり、強い寒気の温暖前線の上に 上がってしまったりする。この際に、寒冷前線と温暖前線との間にあった暖気を上空へ押し上げる。 このように、寒冷前線と温暖前線が閉じる現象を閉塞と呼ばれることから、閉塞前線と言う。 寒冷前線の現象と温暖前線の現象が重なって観測される。

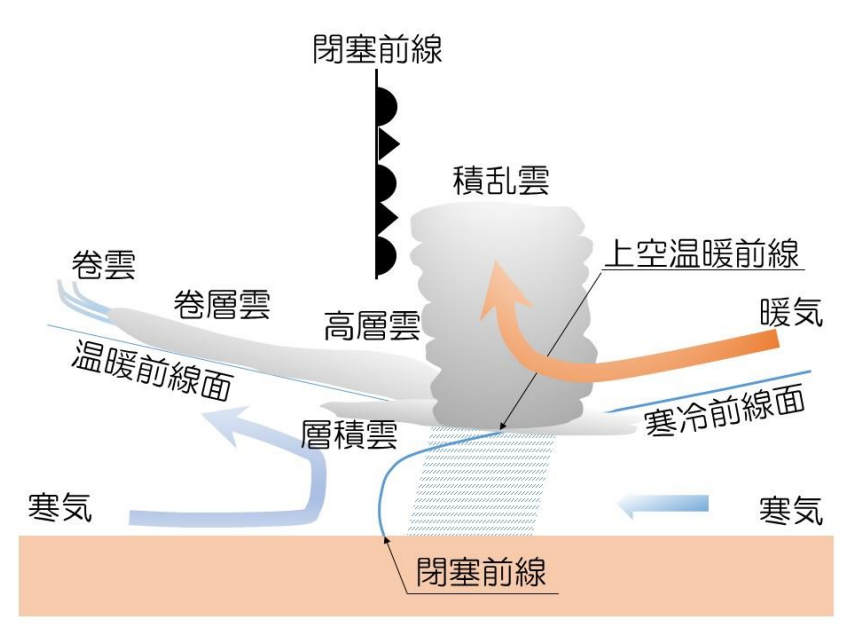

① 準備

20190520-22data.csv を D:¥TEMP ヘダウンロードする。 千葉と立山の 2019 年 5 月 20 日から 22 日の 1 時間おきのアメダスデータを用意した。 これは、気象庁のアメダスのサイトから CSV 形式でダウンロードしたものである。

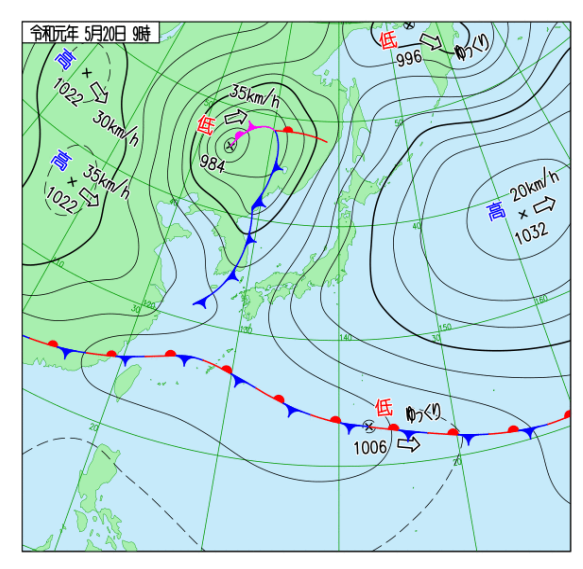

2019年5月20日午前9時(気象庁)

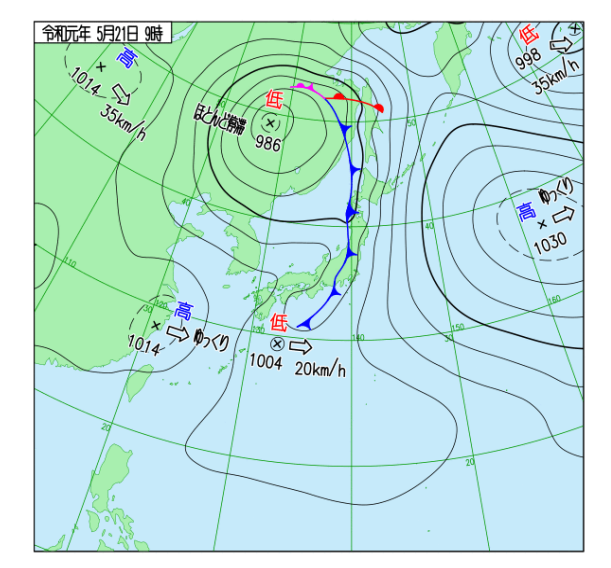

2019年5月21日午前9時(気象庁) 寒冷前線が関東地方を通過した。

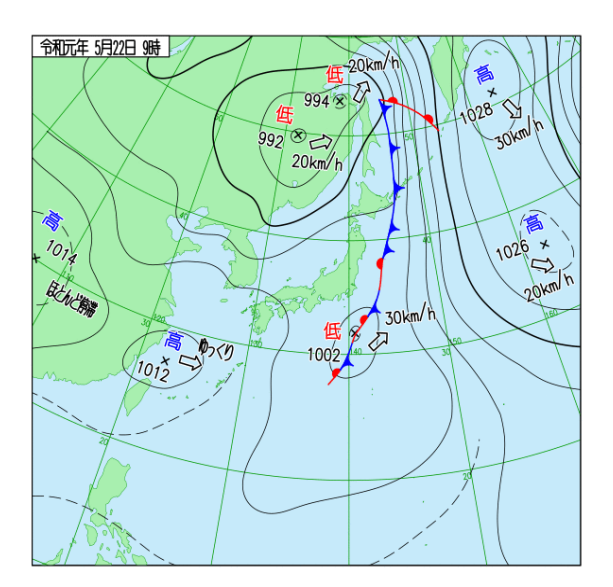

2019年5月22日午前9時(気象庁)

# ② エクセル作業

CSV ファイルを開く。

| 6   | <del>ا ا</del> |                         |                    |             |                                       |        |                  |                    |                  |              |                                            |                                     |                   |                                             |                   |          |
|-----|----------------|-------------------------|--------------------|-------------|---------------------------------------|--------|------------------|--------------------|------------------|--------------|--------------------------------------------|-------------------------------------|-------------------|---------------------------------------------|-------------------|----------|
|     | イル ホーム         | · 挿入                    |                    | アウト 数式      |                                       | 校開     | 表示 Fox           | it PDF             | ? 実行したい作         |              |                                            |                                     |                   |                                             |                   |          |
| 脂り  | ₩<br>₩<br>₩    | 時ゴシック<br>B I <u>U</u> ~ |                    | • 11 • A    | • ≡ ≡                                 | = %·   | 音 折り返し<br>目 セルを料 | って全体を表示<br>昔合して中央揃 | する 標準<br>え • 😳 • | % * 50       | ▼<br>↓  ↓  ↓  ↓  ↓  ↓  ↓  ↓  ↓  ↓  ↓  ↓  ↓ | 」<br>き テーブルとし <sup>、</sup><br>書式設定・ | て セルの<br>・ スタイル * | 計算<br>「 一 一 一 一 一 一 一 一 一 一 一 一 一 一 一 一 一 一 | 書式                | ∑;<br>⊽; |
| クリッ | ブボード ら         |                         | フォント               |             | 5                                     |        | 配置               |                    | 5                | 数値           | 5                                          | スタイル                                |                   | セル                                          |                   |          |
|     |                | : ×                     | $\checkmark = f_X$ |             | · · · · · · · · · · · · · · · · · · · | ページ 表  | 画像 オ             | ンライン 図形<br>画像 *    | 055<br>3、スクリーン   | ア<br>ショット* ン | ドイ オンライン<br>/ * ビデオ                        | リンクコ                                | x>r 🖬 🗸           | ///*<br>-ジ番号 *                              | いさつ テキ<br>文 * ボック | スト       |
|     | А              | в                       | С                  | D           | F                                     | F      | G                | H                  | 休田デキス            | h Askh<br>J  | к                                          | 1                                   | м                 | N                                           | 0                 | -+7      |
| 1   | ダウンロー          | -<br>・ドした時3             | -<br>列:2019/0      | 5/27 12:38: | 35                                    |        | -                |                    |                  | -            |                                            | _                                   |                   |                                             | -                 | -        |
| 2   |                |                         |                    |             |                                       |        |                  |                    |                  |              |                                            |                                     |                   |                                             |                   |          |
| 3   |                |                         |                    |             | 千葉                                    | 千葉     | 千葉               | 千葉                 | 千葉               | 館山           | 館山                                         | 館山                                  | 館山                | 館山                                          |                   |          |
| 4   | 年              | 月                       | B                  | 時           | 気温(°C)                                | 降水量(mr | 風速(m/s)          | 風速(m/s)            | 現地気圧(            | 気温(°C)       | 降水量(mi                                     | 風速(m/s)                             | 風速(m/s            | 現地気圧(h                                      | nPa)              |          |
| 5   |                |                         |                    |             |                                       |        |                  | 風向                 |                  |              |                                            |                                     | 風向                |                                             |                   |          |
| 6   |                |                         |                    |             |                                       |        |                  |                    |                  |              |                                            |                                     |                   |                                             |                   |          |
| 7   | 2019           | 5                       | 20                 | 1           | 18.4                                  | 0      | 3.5              | 南東                 | 1020.2           | 16.9         | 0                                          | 0.7                                 | 北東                | 1019.7                                      |                   |          |
| 8   | 2019           | 5                       | 20                 | 2           | 18.2                                  | 0      | 4.5              | 南東                 | 1019.7           | 16.4         | 0                                          | 1.3                                 | 北東                | 1019.1                                      |                   |          |
| 9   | 2019           | 5                       | 20                 | 3           | 17.4                                  | 0      | 4.2              | 南東                 | 1019.4           | 15.3         | 0                                          | 1.1                                 | 東                 | 1018.8                                      |                   |          |
| 10  | 2019           | 5                       | 20                 | 4           | 17.8                                  | 0      | 3                | 南東                 | 1019.3           | 15           | 0                                          | 1.7                                 | 南東                | 1018.8                                      |                   |          |
| 11  | 2019           | 5                       | 20                 | 5           | 17.9                                  | 0      | 2.5              | 南東                 | 1019.1           | 15.8         | 0                                          | 2.4                                 | 南東                | 1018.5                                      |                   |          |

・ 作業1 H4とM4の「風速(m/s)」を「風向」へ変更する。

・ 作業2 1、2、5、6行目を削除する。

| E    | <b>5</b> - |     |            |                  |                           |        |         |        |               |                 |               |                      |                    |                   |        | 0     |
|------|------------|-----|------------|------------------|---------------------------|--------|---------|--------|---------------|-----------------|---------------|----------------------|--------------------|-------------------|--------|-------|
| יידר | イル ホー      | -4  | 挿入         | ページレイ            | アウト 数코                    | データ    | 校開      | 表示 Fox | it PDF 🛛      | ? 実行したい作        | 業を入力してく       | ださい                  |                    |                   |        |       |
| 1    | ×          | 游ゴシ | ック         |                  | • 11 • A                  | ≡ ≡    | = %.    | 🔐 折り返し | て全体を表示        | する 標準           |               | •                    |                    |                   | -      | ×     |
| 貼り   | 567 🤜 .    | в 1 | <u>u</u> - | - 🗄 🔹 💆          | • <u>A</u> • <sup>7</sup> | • = =  | = = =   | 目をルを結  | 詰合して中央揃;      | ž - 💱 -         | % * .0        | -00 条件付<br>書式、       | き テーブルとし<br>・ 書式設定 | て セルの<br>* スタイル * | 挿入 削   | \$ T  |
| クリッ  | ブボード ら     |     |            | フォント             |                           | G.     |         | 配置     |               | 5               | 数値            | 5                    | スタイル               |                   | セノ     | L.    |
|      |            |     | ×          | √ f <sub>x</sub> |                           | /      | ページ 表   | 画像オ    | ンライン 図形<br>画像 | リッフノ<br>山 スクリーン | ア <br>ショット・ ン | ドイ オンライン<br>・・・・・ビデオ | リンク ニ              | ر 🖬 ارکد<br>۳ 🗐 ۱ | >>>>>> | あいさ 文 |
|      |            |     | ~          |                  | -                         |        | *       |        | 151           | 休田アキス           | h /5.8h       |                      |                    |                   | 0      |       |
|      | В          |     | C          | U                | E                         | F      | G       | н      |               | J               | K             | L                    | M                  | N                 | 0      |       |
| 1    |            |     |            |                  | 千葉                        | 千葉     | 千葉      | 千葉     | 千葉            | 館山              | 館山            | 館山                   | 館山                 | 館山                |        |       |
| 2    | 月          | B   |            | 時                | 気温(°C)                    | 降水量(mr | 風速(m/s) | 風向     | 現地気圧(         | 気温(°C)          | 降水量(mr        | 風速(m/s)              | 風向                 | 現地気圧(             | hPa)   |       |
| 3    |            | 5   | 20         | 1                | 18.4                      | 0      | 3.5     | 南東     | 1020.2        | 16.9            | 0             | 0.7                  | 北東                 | 1019.7            |        |       |
| 4    |            | 5   | 20         | 2                | 18.2                      | 0      | 4.5     | 南東     | 1019.7        | 16.4            | 0             | 1.3                  | 北東                 | 1019.1            |        |       |
| 5    |            | 5   | 20         | 3                | 17.4                      | 0      | 4.2     | 南東     | 1019.4        | 15.3            | 0             | 1.1                  | 東                  | 1018.8            |        |       |
| 6    |            | 5   | 20         | 4                | 17.8                      | 0      | 3       | 南東     | 1019.3        | 15              | 0             | 1.7                  | 南東                 | 1018.8            |        |       |
| 7    |            | 5   | 20         | 5                | 17.9                      | 0      | 2.5     | 南東     | 1019.1        | 15.8            | 0             | 2.4                  | 南東                 | 1018.5            |        |       |
| 0    |            | -   | 00         | C                | 10.7                      | •      |         |        |               | 10.0            |               |                      |                    |                   |        |       |

### ③ 日付のシリアル値計算

• Eを右クリックし、挿入をクリックする。

| E1 | *    | : × | $\sqrt{-f_x}$ |   |   |        |        |        |         |     |
|----|------|-----|---------------|---|---|--------|--------|--------|---------|-----|
|    | А    | В   | С             | D | E | F      | G      | Н      | I.      | J   |
| 1  |      |     |               |   |   | 千葉     | 千葉     | 千葉     | 千葉      | 千葉  |
| 2  | 年    | 月   | 日             | 時 |   | 気温(°C) | 降水量(mr | 降水量(mr | 風速(m/s) | 風向  |
| 3  | 2019 | 5   | 20            | 1 |   | 18.4   | 0      | 1      | 3.5     | 南東  |
| 4  | 2019 | 5   | 20            | 2 |   | 18.2   | 0      | 1      | 4.5     | 南東  |
| 5  | 2019 | 5   | 20            | 3 |   | 17.4   | 0      | 0      | 4.2     | 南東  |
| 6  | 2019 | 5   | 20            | 4 |   | 17.8   | 0      | 0      | 3       | 南東  |
| 7  | 2019 | 5   | 20            | 5 |   | 17.9   | 0      | 0      | 2.5     | 南東  |
| 8  | 2019 | 5   | 20            | 6 |   | 18.7   | 0      | 1      | 3.3     | 南南東 |

- E2を「シリアル値」とする。
- ・ E3 へ次の式を入力する。

= DATEVALUE(A3&"/"&B3&"/"&C3) + D3/24

& は接続の意味。

"/"は年月日の区切りの意味。

D3/24 は24時間を小数点単位の日とするため。

- ・ E3の右下のオートフィルをダブルクリックし、最終行までコピーする。
- ・ Eを右クリックし、表示形式を標準とする。

| R | UNDUP * | : | × | ✓ f <sub>3</sub> |   | =DATE | ALUE(A3&"/ | /"&B3&"/"  | &C3)+D3/2 | 24       |         |    |        |
|---|---------|---|---|------------------|---|-------|------------|------------|-----------|----------|---------|----|--------|
|   | А       |   | В | С                |   | D     | E          | F          | G         | Н        | I.      | J  | К      |
| 1 |         |   |   |                  |   |       |            | 千葉         | 千葉        | 千葉       | 千葉      | 千葉 | 千葉     |
| 2 | 年       | 月 |   | B                | 時 |       | シリアル値      | 気温(℃)      | 降水量(mr    | 降水量(mr   | 風速(m/s) | 風向 | 現地気圧(I |
| 3 | 2019    |   | 5 | 2                | 0 | 1     | =DATEVALU  | JE(A3&"/"& | &B3&"/"&C | 3)+D3/24 | 3.5     | 南東 | 1020.2 |
| 4 | 2019    |   | 5 | 2                | 0 | 2     |            | 18.2       | 0         | 1        | 4.5     | 南東 | 1019.7 |
| 5 | 2019    |   | 5 | 2                | 0 | 3     |            | 17.4       | 0         | 0        | 4.2     | 南東 | 1019.4 |
| 6 | 2019    |   | 5 | 2                | 0 | 4     |            | 17.8       | 0         | 0        | 3       | 南東 | 1019.3 |

| E3 | -    | : × | $\sqrt{-f_x}$ | =DATE | =DATEVALUE(A3&"/"&B3&"/"&C3)+D3/24 |        |        |        |         |     |        |  |  |  |  |
|----|------|-----|---------------|-------|------------------------------------|--------|--------|--------|---------|-----|--------|--|--|--|--|
|    | А    | В   | С             | D     | E                                  | F      | G      | Н      | I.      | J   | К      |  |  |  |  |
| 1  |      |     |               |       |                                    | 千葉     | 千葉     | 千葉     | 千葉      | 千葉  | 千葉     |  |  |  |  |
| 2  | 年    | 月   | B             | 時     | シリアル値                              | 気温(°C) | 降水量(mr | 降水量(mr | 風速(m/s) | 風向  | 現地気圧(I |  |  |  |  |
| 3  | 2019 | 5   | 20            | 1     | 43605.0417                         | 18.4   | 0      | 1      | 3.5     | 南東  | 1020.2 |  |  |  |  |
| 4  | 2019 | 5   | 20            | 2     | 43605.0833                         | 18.2   | 0      | 1      | 4.5     | 南東  | 1019.7 |  |  |  |  |
| 5  | 2019 | 5   | 20            | 3     | 43605.125                          | 17.4   | 0      | 0      | 4.2     | 南東  | 1019.4 |  |  |  |  |
| 0  | 2010 | -   | 20            | 4     | 40005 1007                         | 17.0   | •      | •      | 2       | ± # | 1010 0 |  |  |  |  |

新しくシートを追加し、次の表を作成する。追加は⊕をクリックし、ラベルを「方位角度」とする。

| B1 | .7  | - | $\times$ | $\checkmark f_x$ |      |   |
|----|-----|---|----------|------------------|------|---|
|    | А   |   | В        | С                | D    | E |
| 1  | 北   |   | 0        |                  |      |   |
| 2  | 北北東 |   | 22.5     |                  |      |   |
| 3  | 北東  |   | 45       |                  |      |   |
| 4  | 東北東 |   | 67.5     |                  |      |   |
| 5  | 東   |   | 90       |                  |      |   |
| 6  | 東南東 |   | 112.5    |                  |      |   |
| 7  | 南東  |   | 135      |                  |      |   |
| 8  | 南南東 |   | 157.5    |                  |      |   |
| 9  | 南   |   | 180      |                  |      |   |
| 10 | 南南西 |   | 202.5    |                  |      |   |
| 11 | 南西  |   | 225      |                  |      |   |
| 12 | 西南西 |   | 247.5    |                  |      |   |
| 13 | 西   |   | 270      |                  |      |   |
| 14 | 西北西 |   | 292.5    |                  |      |   |
| 15 | 北西  |   | 315      |                  |      |   |
| 16 | 北北西 |   | 337.5    |                  |      |   |
| 17 |     |   |          |                  |      |   |
| 18 |     |   |          |                  |      |   |
| 10 | • • | 2 | 019052   | 0-22data         | 方位角度 | + |

A列に、北から北北西までの16方位、

B列に22.5刻みの方位角度を入力する。

⑤ 風向から方位角度への変換

Jを右クリックし方位角度のためのセルを挿入する。同様に、Rを右クリックしセルを挿入する。セル名を「風向(°)」とする。

|        |     | В      |                         | .00<br>.00 |        |
|--------|-----|--------|-------------------------|------------|--------|
| 1      | J   | ĸ      |                         | N          | 0      |
| 葉      | 千葉  | 千葉 📩   | 切り取り(1)                 | 1          | 館山     |
| 速(m/s) | 風向  | 現地 🗒   |                         | (量(mr      | 風速(m/s |
| 3.5    | 南東  | 10     | REDININのオブション:          | 1          | 0.7    |
| 4.5    | 南東  | 10     |                         | 1          | 1.5    |
| 4.2    | 南東  | 10     | 形式を選択して貼り付け( <u>S</u> ) | 1          | 1.1    |
| 3      | 南東  | 10     | 挿入(1)                   | 1          | 1.7    |
| 2.5    | 南東  | 10     | 削除( <u>D)</u>           | 1          | 2.4    |
| 3.3    | 南南東 | 10     | 数式と値のクリア( <u>№</u> )    | 0          | :      |
| 5.5    | 南東  |        | セルの書式設定(E)              | 1          | 2.1    |
| 6.6    | 南東  | 10     | 列の幅( <u>C</u> )         | 1          | 5.2    |
| 7.3    | 南南東 | 10     | 非表示( <u>H</u> )         | 1          | 6.9    |
| 7.2    | 南東  | 1617.1 | 冉表示( <u>U)</u>          | 1          | 4.7    |
| 5.6    | 南南東 | 1016.7 | 22.8 0                  | 1          | 6.(    |
| 5.1    | 南宙  | 1016.6 | 23 0                    | 1          | 6 1    |

・千葉の風向(°)を K3 へ。館山の風向(°)を R3 へ入力する。

J3 は = VLOOKUP(I3,方位角度!\$A\$1:\$B\$16,2,)

P3 は = VLOOKUP (03,方位角度!\$A\$1:\$B\$16,2,)

ここで、I3 は千葉の風向、O3 は館山の風向。方位角度の後ろの「!」はシートの意味。 それぞれ、オートフィルで最終行までコピーする。

| E   | <del>ا ا</del>                | ⊘ ∓                     |                    |           |            |        |                     | 201905            | 20-22dataV | Vorksheet2 - E | xcel           | °                   |               |                |                                                                    |                           | æ –                          | e ×    |
|-----|-------------------------------|-------------------------|--------------------|-----------|------------|--------|---------------------|-------------------|------------|----------------|----------------|---------------------|---------------|----------------|--------------------------------------------------------------------|---------------------------|------------------------------|--------|
| 77  | (ル ホー)                        | ム挿入                     | ページレイ              | アウト 数式    | じ データ      | 校開 表示  | ति Foxit F          | PDF ₽₿            | 見行したい 4年美  | 業を入力してくださ      | л              |                     | ) •           | $ \rightarrow$ | -                                                                  |                           | 浅沼 市野                        | 男 月 共有 |
| 貼り  | 50 - 10<br>50 - 10<br>50 - 10 | 游ゴシック<br>B I <u>U</u> ▼ | == +   &           | • 11 • A* |            |        | デ 折り返して:<br>団 セルを結合 | 全体を表示する<br>して中央揃え | · 標準       | * * ******     | 条件付き :<br>書式 → | デーブルとして<br>書式設定 * ス | マルの 挿<br>タイル・ |                | ¥<br>t<br>t<br>t<br>t<br>t<br>t<br>t<br>t<br>t<br>t<br>t<br>t<br>t | オート SUM マ<br>フィルマ<br>クリアマ | 27<br>並べ替えと 検索<br>フィルター * 選択 | )<br>د |
| クリッ | ブボード ら                        |                         | フォント               |           | 5          | 百      | 置                   |                   | 5          | 数値             | 3              | スタイル                | 11.7~0        | ชม             |                                                                    | 編                         | 集                            | ~      |
|     |                               | : ×                     | $\checkmark = f_X$ |           | ~-~        | ジ表     | 画像 オンラ<br>画像        | イン 図形<br>観 * 8    | スクリーンS     | アドイ<br>イヨット・ン・ | オンライン<br>ビデオ   | יגעב ליגע<br>י      | I / → →       | 番号 - 女         | さつ テキスト<br>・ ボックス・                                                 | A =                       | 記号と<br>特殊文字 -                |        |
|     | А                             | в                       | с                  | D         | F          | ⇒<br>F | G                   | Real<br>H         | 休田できるさ     | I J            | к              | 1                   | м             | N              | =+7                                                                | P                         | 0                            | R      |
| 1   |                               |                         |                    |           |            | 千葉     | 千葉                  | 千葉                | 千葉         |                | 千葉             | 館山                  | 館山            | 館山             | 館山                                                                 |                           | 館山                           |        |
| 2   | 年                             | 月                       | B                  | 時         | シリアル値      | 気温(°C) | 降水量(mr              | 風速(m/s            | 風向         | 風向(°)          | 現地気圧(          | Ⅰ気温(°C)             | 降水量(m         | r風速(m/s        | )風向                                                                | 風向(°)                     | 現地気圧(hF                      | Pa)    |
| 3   | 2019                          | 5                       | 20                 | 1         | 43605.0417 | 18.4   | 0                   | 3.5               | 南東         | 135            | 1020.2         | 16.9                | C             | 0.7            | 北東                                                                 | 45                        | 1019.7                       |        |
| 4   | 2019                          | 5                       | 20                 | 2         | 43605.0833 | 18.2   | 0                   | 4.5               | 南東         | 135            | 1019.7         | 16.4                | C             | 1.3            | 北東                                                                 | 45                        | 1019.1                       |        |
| 5   | 2019                          | 5                       | 20                 | 3         | 43605.125  | 17.4   | 0                   | 4.2               | 南東         | 135            | 1019.4         | 15.3                | C             | 1.1            | 東                                                                  | 90                        | 1018.8                       |        |
| 6   | 2019                          | 5                       | 20                 | 4         | 43605.1667 | 17.8   | 0                   | 3                 | 南東         | 135            | 1019.3         | 15                  | C             | 1.7            | 南東                                                                 | 135                       | 1018.8                       |        |
| 7   | 2019                          | 5                       | 20                 | 5         | 43605.2083 | 17.9   | 0                   | 2.5               | 南東         | 135            | 1019.1         | 15.8                | C             | 2.4            | 南東                                                                 | 135                       | 1018.5                       | _      |
| 8   | 2019                          | 5                       | 20                 | 6         | 43605.25   | 18.7   | 0                   | 3.3               | 南南東        | 157.5          | 1019.3         | 18.9                | 0             | 3              | 東南東                                                                | 112.5                     | 1018.8                       |        |
| 9   | 2019                          | 5                       | 20                 | 7         | 43605.2917 | 19.2   | 0                   | 5.5               | 南東         | 135            | 1019           | 20.5                | C             | 2.7            | 南東                                                                 | 135                       | 1018.3                       | _      |
| 10  | 2019                          | 5                       | 20                 | 8         | 43605.3333 | 20.6   | 0                   | 6.6               | 南東         | 135            | 1018.1         | 22.2                | C             | 5.2            | 南東                                                                 | 135                       | 1017.3                       |        |
| 11  | 2019                          | 5                       | 20                 | 9         | 43605.375  | 22.7   | 0                   | 7.3               | 南南東        | 157.5          | 1017.3         | 22.5                | C             | 6.9            | 南東                                                                 | 135                       | 1017.2                       |        |

# ⑥ 千葉のグラフ化その1 (気温、降水量、風向、風速)

千葉の気温、降水量、風向、風速の時間変化を示すため、

・ シリアル値、気温、降水量、風速を選択し、ctrl+shift+↓をクリックする。

| H2 |   | Ŧ    | : ×   | $\sqrt{-f_x}$    | 風速(m/s | 5)         |        |        |          |    |       |        |
|----|---|------|-------|------------------|--------|------------|--------|--------|----------|----|-------|--------|
|    | 1 | A    | В     | С                | D      | E          | F      | G      | Н        | I  | J     | К      |
| J  | 2 |      | • : × | √ f <sub>x</sub> | 風向(°   | )          |        |        |          |    |       |        |
|    |   | А    | В     | С                | D      | E          | F      | G      | Н        | I. | J     | К      |
| 1  |   |      |       |                  |        |            | 千葉     | 千葉     | 千葉       | 千葉 |       | 千葉     |
| 2  | 年 |      | 月     | E                | 時      | シリアル値      | 気温(℃)  | 降水量(mr | ·風速(m/s) | 風向 | 風向(°) | 現地気圧() |
| 3  |   | 2019 | Ę     | 5 20             | ) 1    | 43605.0417 | 18.4   | 0      | 3.5      | 南東 | 135   | 1020.2 |
| 4  |   | 2019 | 5     | 5 20             | 2      | 43605.0833 | 18.2   | 0      | 4.5      | 南東 | 135   | 1019.7 |
| 5  |   | 2019 | 5     | 5 20             | 3      | 43605.125  | 17.4   | 0      | 4.2      | 南東 | 135   | 1019.4 |
| 6  |   | 2019 | Ę     | 5 20             | 4      | 43605.1667 | 17.8   | 0      | 3        | 南東 | 135   | 1019.3 |
|    |   | A    | В     | С                | D      | E          | F      | G      | н        | I. | J     | К      |
| 1  |   |      |       |                  |        |            | 千葉     | 千葉     | 千葉       | 千葉 |       | 千葉     |
| 2  | 年 |      | 月     | B                | 時      | シリアル値      | 気温(°C) | 降水量(mr | 風速(m/s)  | 風向 | 風向(°) | 現地気圧(I |
| 3  |   | 2019 | 5     | 20               | 1      | 43605.0417 | 18.4   | 0      | 3.5      | 南東 | 135   | 1020.2 |
| 4  |   | 2019 | 5     | 20               | 2      | 43605.0833 | 18.2   | 0      | 4.5      | 南東 | 135   | 1019.7 |
| 5  |   | 2019 | 5     | 20               | 3      | 43605.125  | 17.4   | 0      | 4.2      | 南東 | 135   | 1019.4 |

・ Ctrl キーを抑えたまま、J2 から J 列の最後までを選択する。

## ・ 挿入から、グラフの散布図を指定する。

| E                                            | l 5 ·                         |               |                            |                                                                    |                                        |                                  |                             |                | 20190520-22  | dataWo      |
|----------------------------------------------|-------------------------------|---------------|----------------------------|--------------------------------------------------------------------|----------------------------------------|----------------------------------|-----------------------------|----------------|--------------|-------------|
| ファ                                           | イル ホーム                        | 4 挿入          | ページレイス                     | 까아ト 数코                                                             | む データ                                  | 校閲 表示                            | r Foxi                      | t PDF          | ♀ 実行した       | しい作業を       |
| レイボーク してい しんしん しんしん しんしん しんしん しんしん しんしん しんしん | クレンジョン<br>シトレンション<br>ブルビボットテー | ♪ デーブル<br>・ブル | <ul> <li>画像 おとう</li> </ul> | ● <sup>1</sup><br>● <sup>1</sup><br>・<br>イン<br>像 <sup>1</sup><br>・ | <sup>●</sup> ストア<br><b>♪</b> マイ アドイン マ | <ul> <li>はすする<br/>ガラフ</li> </ul> | -   <br>    -    <br>     - | · / ·          | レポットグラフ<br>マ | 3D マッ<br>プ・ |
|                                              | テーブル                          | ŀ             | ×                          |                                                                    | アドイン                                   |                                  | Ħ                           | 如何図            |              |             |
| 7                                            | <del></del> ⇒⊃7 •             | : ×           | √ f <sub>×</sub>           |                                                                    |                                        |                                  |                             |                |              | <u>d</u>    |
|                                              | А                             | В             | С                          | D                                                                  | E                                      | F                                | G                           |                | Ь            |             |
| 1                                            |                               |               |                            |                                                                    |                                        | 千葉                               | 千葉                          |                | $\sim$       |             |
| 2                                            | 年                             | 月             | B                          | 時                                                                  | シリアル値                                  | 気温(℃)                            | 降水                          | ( <b>7</b> )1. |              |             |
| 3                                            | 2019                          | 5             | 20                         | 1                                                                  | 43605.0417                             | 18.4                             |                             | 1210           | 1            |             |
| 4                                            | 2019                          | 5             | 20                         | 2                                                                  | 43605.0833                             | 18.2                             |                             |                | 8            |             |
| 5                                            | 2019                          | 5             | 20                         | 3                                                                  | Ĭ                                      |                                  | ガニ                          |                |              |             |
| 6                                            | 2019                          | 5             | 20                         | 4                                                                  |                                        |                                  |                             | その他            | Bの散布図(M).    |             |

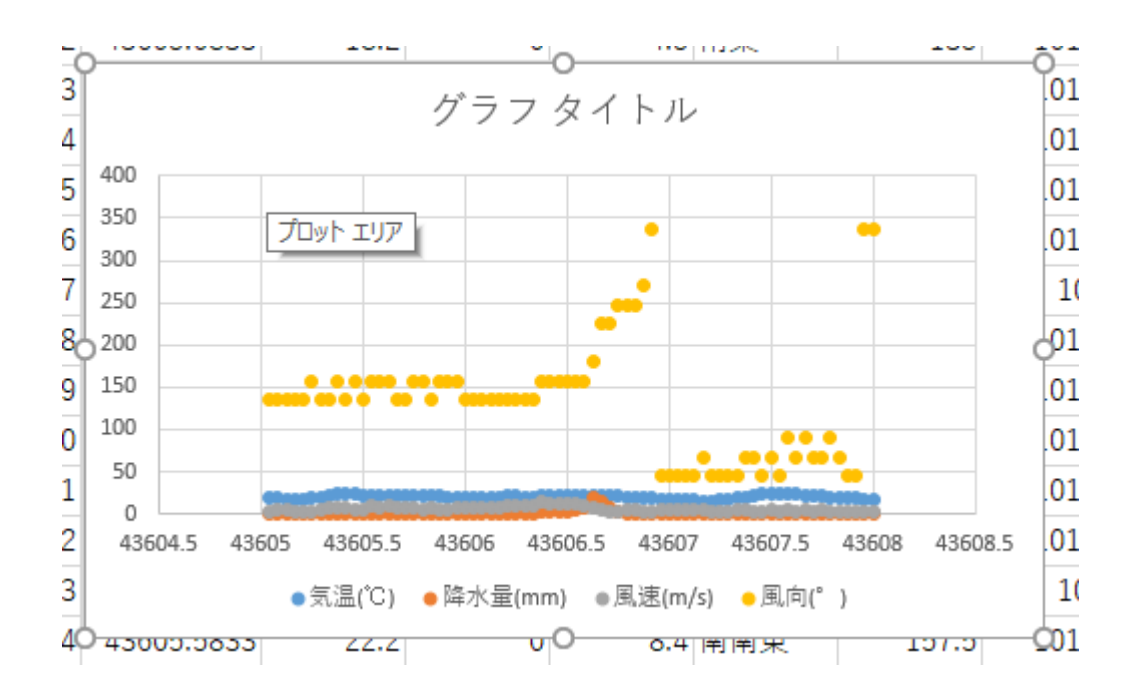

・風向の数値(0~337.5)がほかのデータより大きいので、風向のデータを第2軸へ移動する。
 ・風向のデータを右クリックし、データ系列の書式設定を選択し、第2軸を選択する。

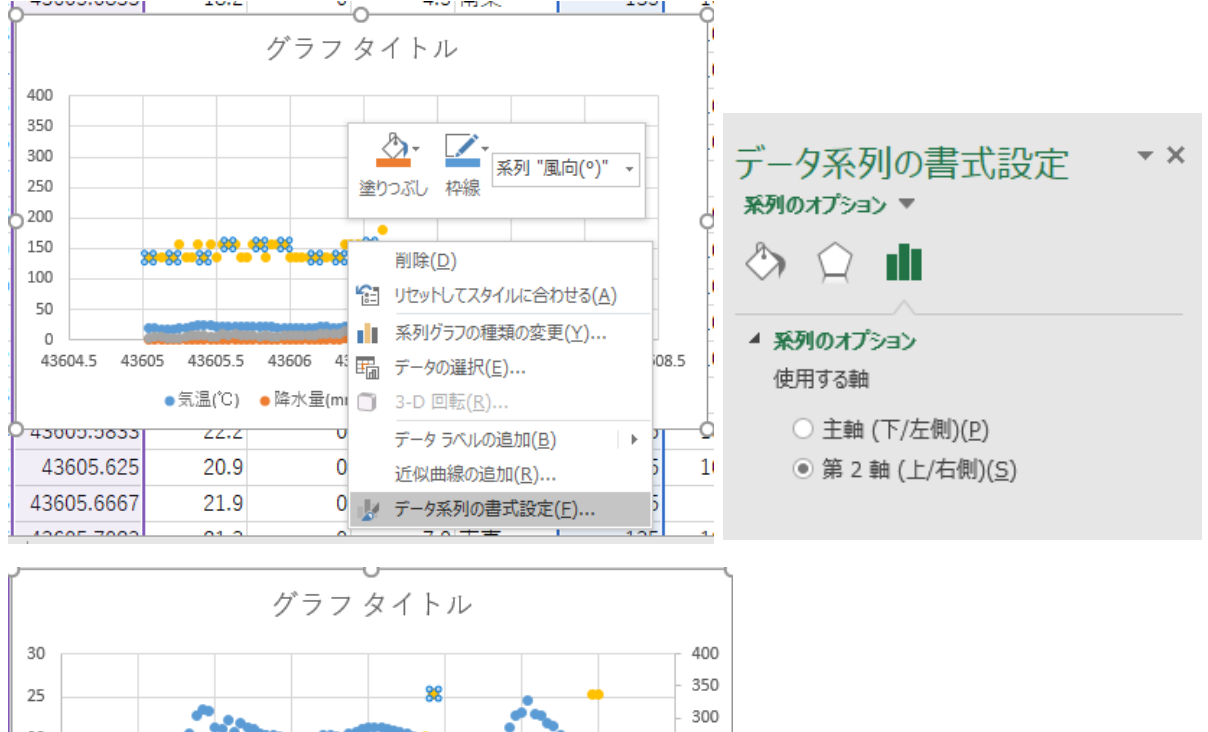

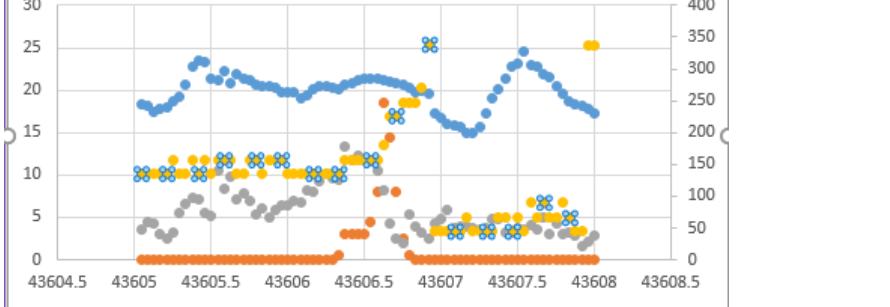

●気温(℃) ●降水量(mm) ●風速(m/s) ●風向(°)

軸の書式設定

・ 軸ラベルの追加として、グラフ要素を追加の軸ラベルから、第1横軸、第1縦軸、第2縦軸を順 に選択する。

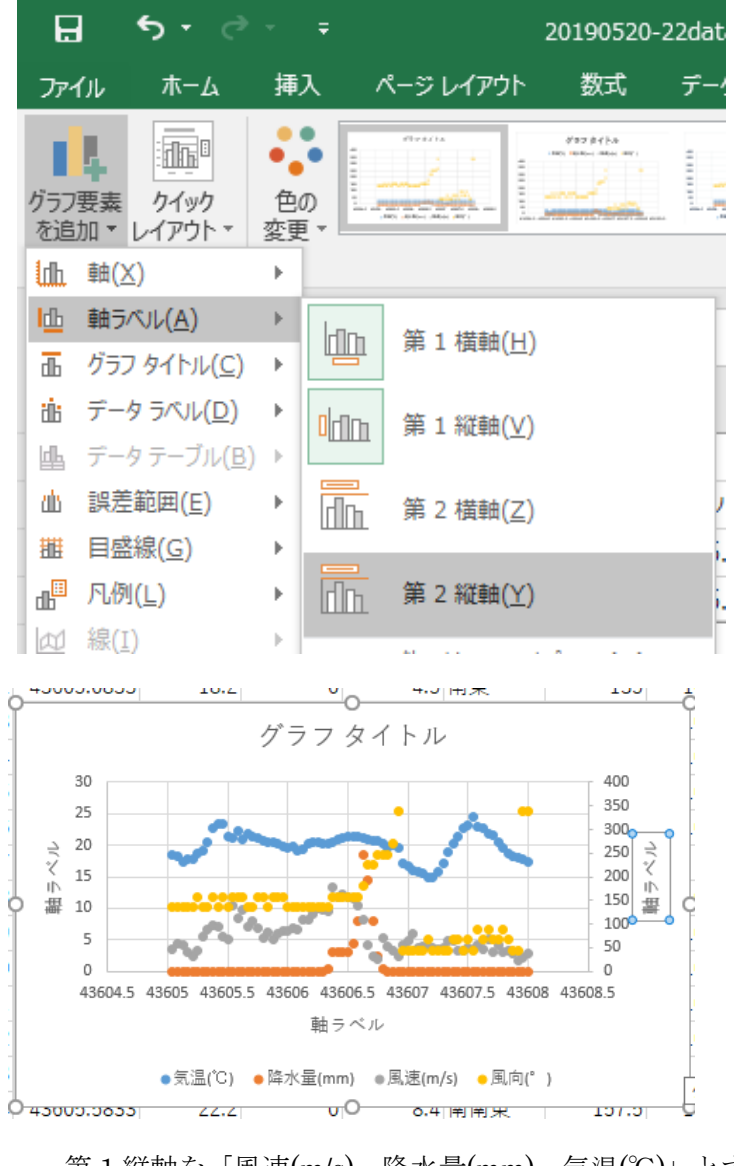

第1縦軸を「風速(m/s)、降水量(mm)、気温(℃)」とする。 第2縦軸を「風向(°)」とする。 第1横軸を「日時」とする。

X 軸の書式変更

X軸の数値を右クリックし、軸の書式設定を選択し、追加をクリックする。

| 軸の書式設定<br>軸のオプション ▼ 文字のオプション<br>◇ ☆ ☆ 園 ■ |                             |
|-------------------------------------------|-----------------------------|
| 表示単位(U)                                   |                             |
| 表示単位のラベルをグラフに表示する(S)                      |                             |
| □ 対数目盛を<br>表示する(L) 基数(B) 10               |                             |
| □ 軸を反転する(⊻)                               |                             |
| ▷ 目盛                                      |                             |
| > <b>⊅√</b> ル                             |                             |
| ▲ 表示形式                                    |                             |
| カテゴリ( <u>C</u> )                          |                             |
| ユーザー設定 🔹 🤇                                |                             |
| 種類                                        | ・第2Y軸の最小最大を、それぞれ0、360へ変更する。 |
| #,##0;-#,##0 🔻                            |                             |
| 表示形式コード( <u>I</u> ) 🕕                     | 軸の書式設定 ▼×                   |
| m/d h;@ 追加( <u>A</u> )                    | <b>軸のオプション ▼</b> 文字のオプション   |
|                                           | ۵ 🗘 🖬                       |
|                                           |                             |

| のオプション 🔻         | 文字のオプション                              | 2                |
|------------------|---------------------------------------|------------------|
| > û I            |                                       |                  |
| 軸のオプション          | · · · · · · · · · · · · · · · · · · · |                  |
| 境界値              |                                       |                  |
| 最小値              | 0.0                                   | リセット             |
| 最大値              | 360.0                                 | リセット             |
| 単位               |                                       |                  |
| 目盛               | 50.0                                  | 自動               |
| 補助目盛             | 10.0                                  | 自動               |
| 横軸との交点           |                                       |                  |
| ● 自動( <u>0</u> ) | )                                     |                  |
| ○ 軸の値(!          | E)                                    | 0.0              |
| ○ 軸の最フ           | <値( <u>M</u> )                        |                  |
| 表示単位( <u>U</u> ) | なし                                    | , <del>,</del>   |
| 表示単位             | 立のラベルをグラフに                            | 表示する( <u>S</u> ) |

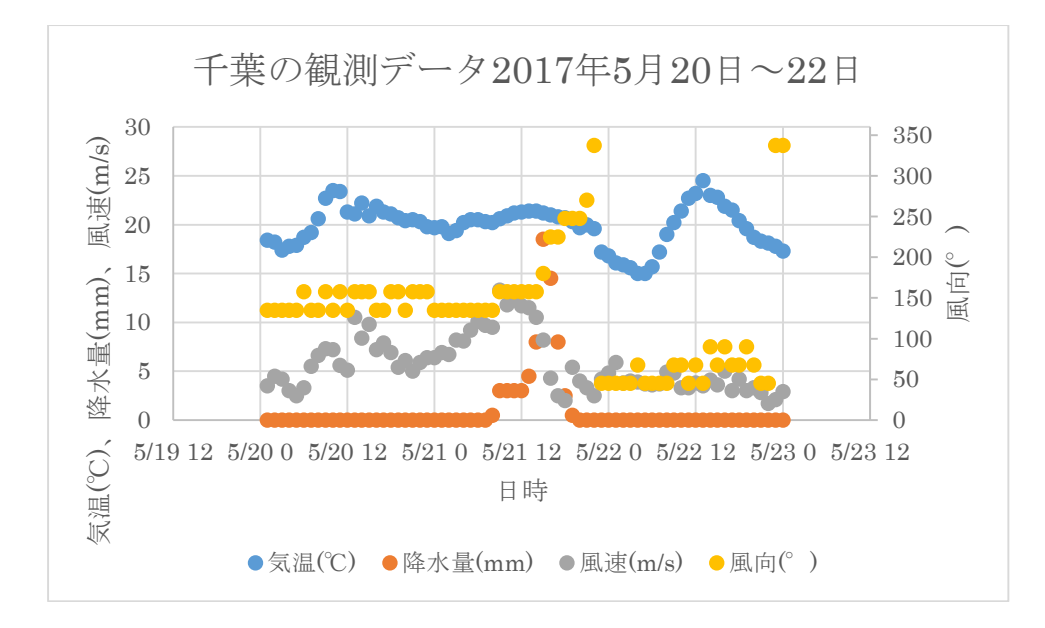

・ グラフ領域が選択状態であることを確認し、コピー、ペーストによりワードへ貼り付ける。

### ⑦ 千葉のグラフ化その2 (風向、現地気圧)

・ シリアル値、風向、現地気圧を選択する。

| Ŀ   | J2 | ~    | : | $\times$ | ~ | $f_{\mathcal{K}}$ | 風 | 句(°) | )          |       |        |         |    |       |        |    |
|-----|----|------|---|----------|---|-------------------|---|------|------------|-------|--------|---------|----|-------|--------|----|
| 4   |    | A    |   | В        |   | С                 | D |      | E          | F     | G      | Н       | I. | J     | K      |    |
| 1   | L  |      |   |          |   |                   |   |      |            | 千葉    | 千葉     | 千葉      | 千葉 |       | 千葉     | Ê  |
| 2   | 2  | 年    | 月 |          | B |                   | 時 |      | シリアル値      | 気温(℃) | 降水量(mr | 風速(m/s) | 風向 | 風向(°) | 現地気圧(  | \$ |
| 111 | 3  | 2019 |   | 5        |   | 20                |   | 1    | 43605.0417 | 18.4  | 0      | 3.5     | 南東 | 135   | 1020.2 |    |
| 4   | 1  | 2019 |   | 5        |   | 20                |   | 2    | 43605.0833 | 18.2  | 0      | 4.5     | 南東 | 135   | 1019.7 | Γ  |
| ļ   | 5  | 2019 |   | 5        |   | 20                |   | 3    | 43605.125  | 17.4  | 0      | 4.2     | 南東 | 135   | 1019.4 |    |
| 1   |    | 0010 |   | -        |   | 0                 |   |      | 40005 1007 | 17.0  | •      | 2       | ±= | 105   | 1010 0 | Г  |

・ 挿入から、散布図を指定する。

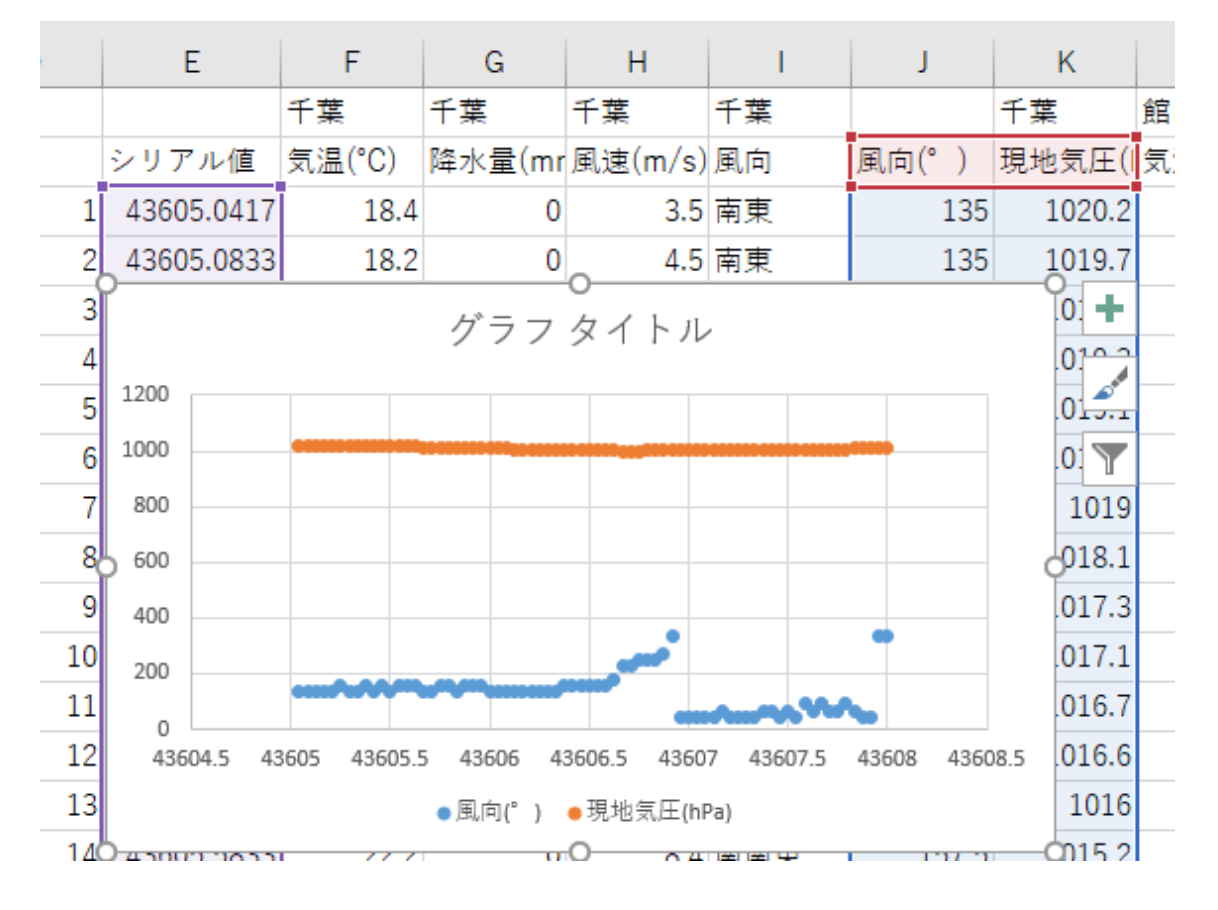

・ 風向を第2Y軸へ移動。

・軸ラベル 第1Y軸→ 現地気圧(hPa)
 第2Y軸→ 風向(°)
 第1X軸→ 日時
 ・X軸の書式変更 → m/d h;@

・ 第 2Y 軸のレンジ変更→ 0~360°

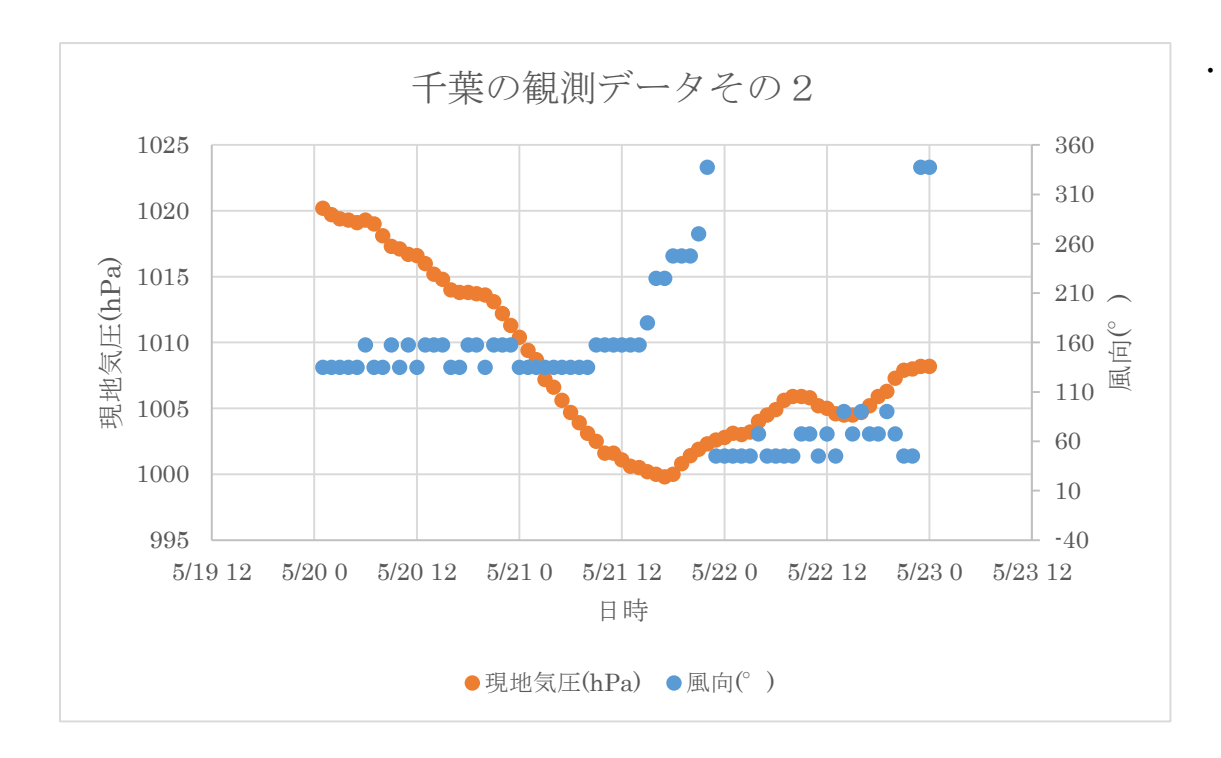

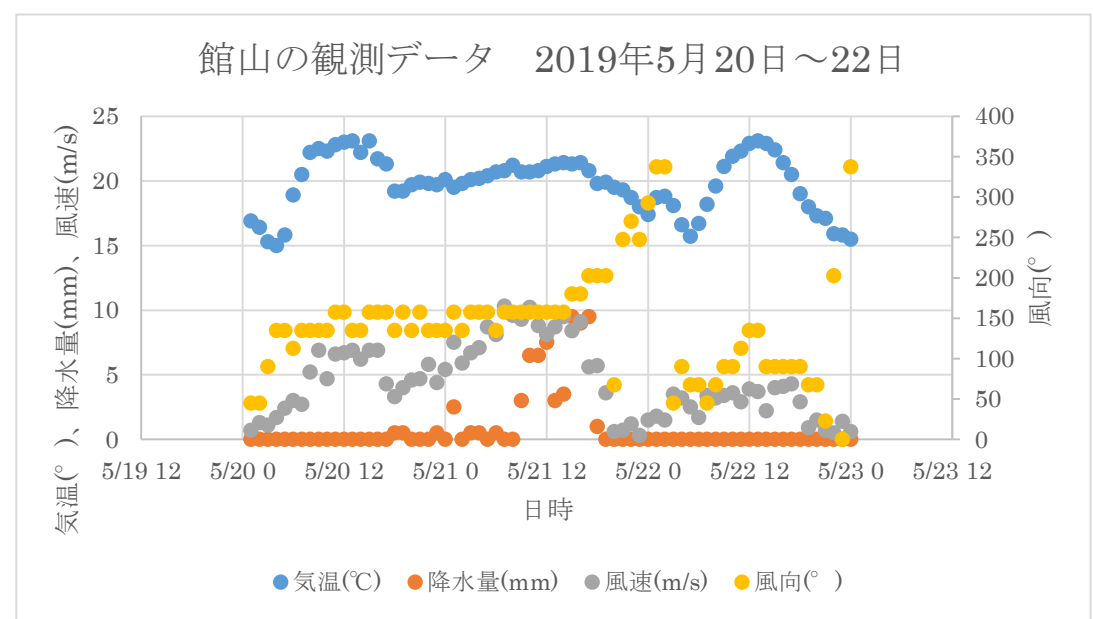

⑧ 館山のグラフ化その1(気温、降水量、風速、風向)

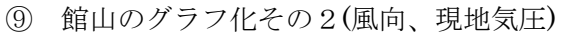

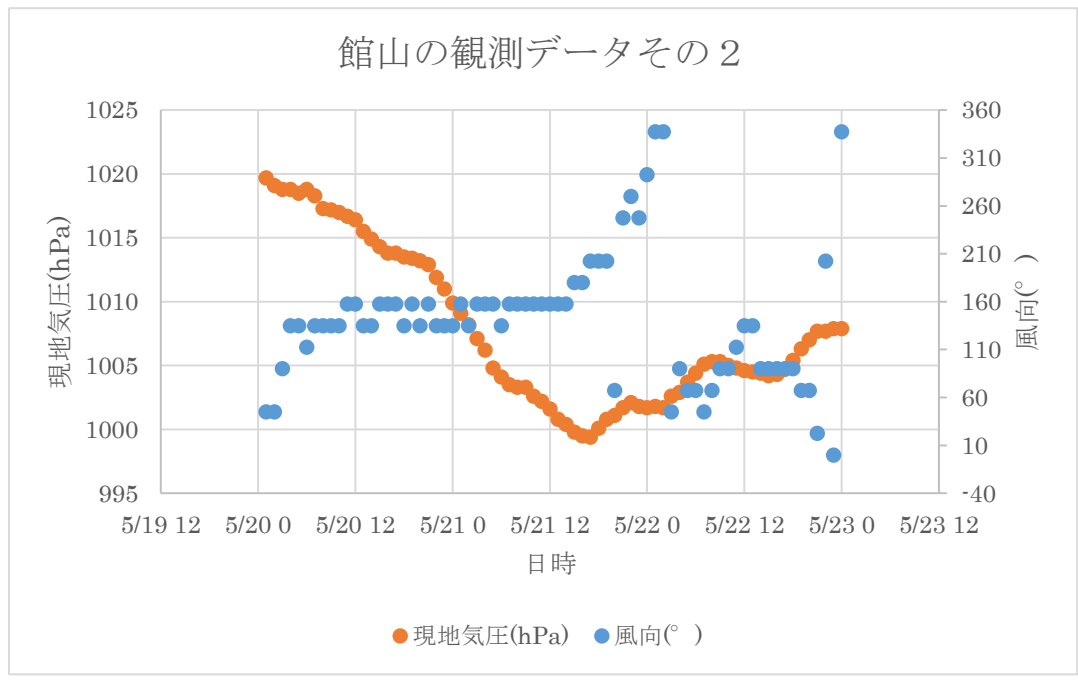

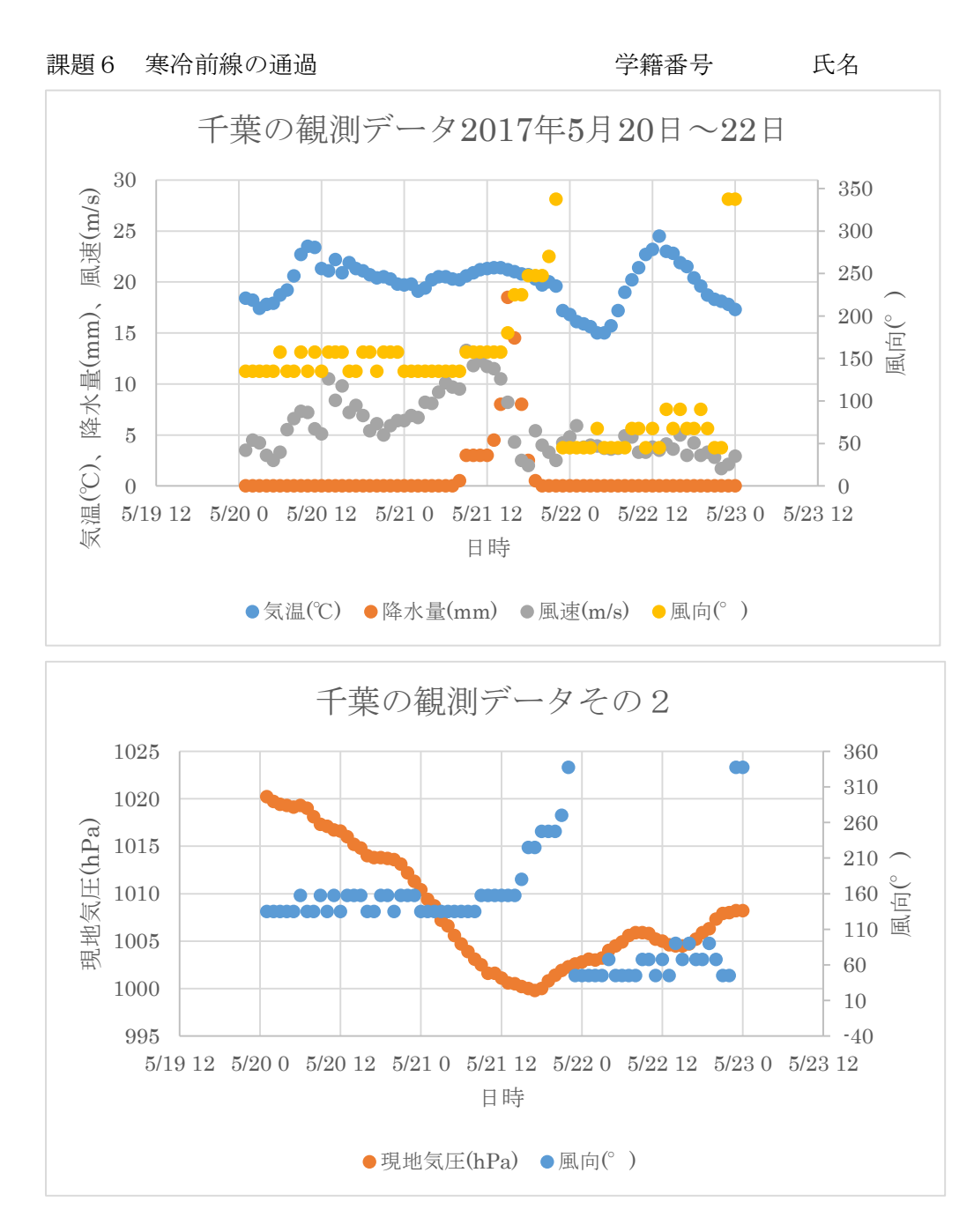

2019年5月21日(月)に、寒冷前線が関東地方を通過した。千葉では、昼頃に大雨となった。
降水量の時間変化を見ると、21日\_\_\_\_時に最大値\_\_\_\_mmを示し、夕方に雨が止んだ。
風速は、21日\_\_\_\_時に最大値\_\_\_\_m/sを示し、大雨の直前に最大値となった。
気温は、21日\_\_\_\_時に最大値\_\_\_\_℃を示し、徐々に低下を示した。
風向は、21日23時に\_\_\_の風を示し、22日0時には\_\_\_\_の風へ変化し、前線が通過したことが分

かる。前線の通過に先立ち、短時間で大雨となった。